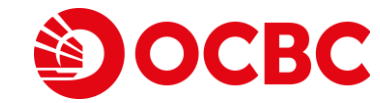

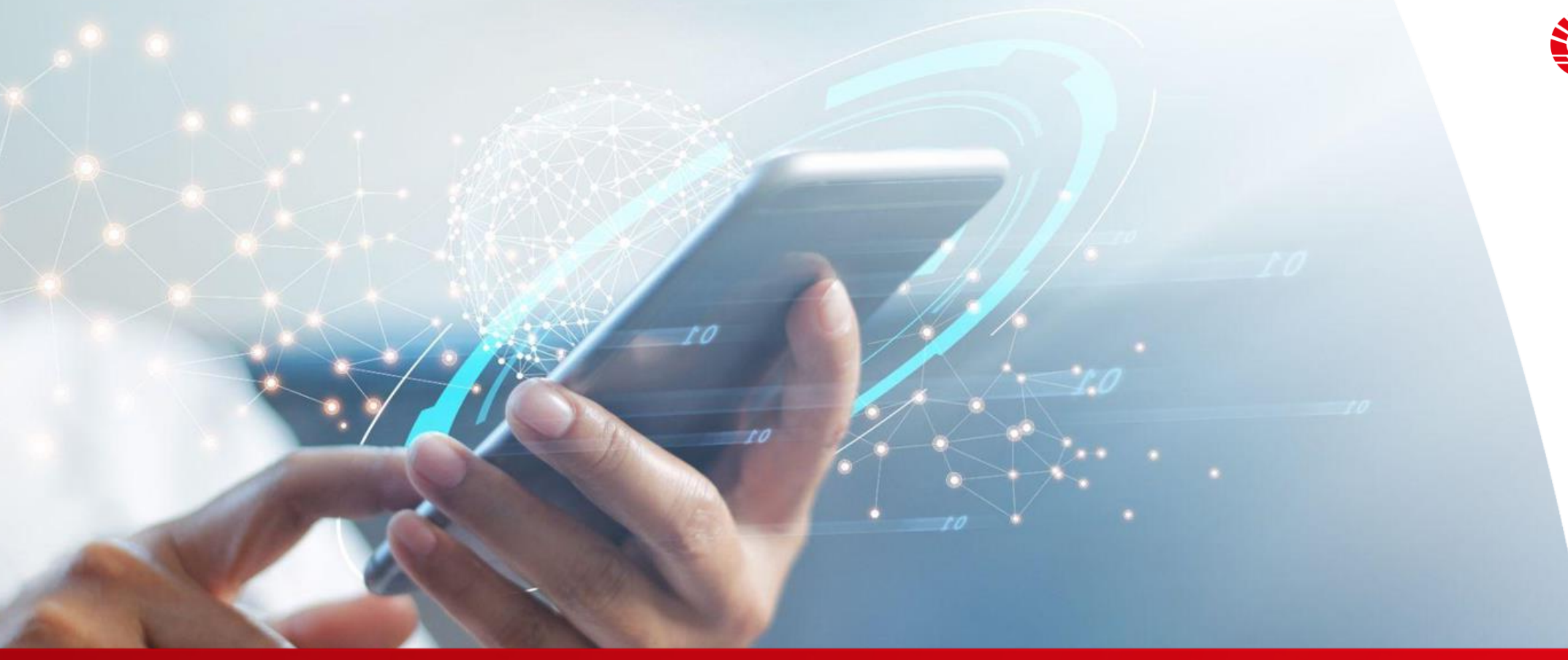

"Foreign Exchange" Internet Banking User Guideline

### "Foreign Exchange" Internet Banking Rate Enquiry Demo

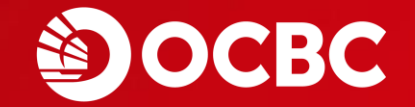

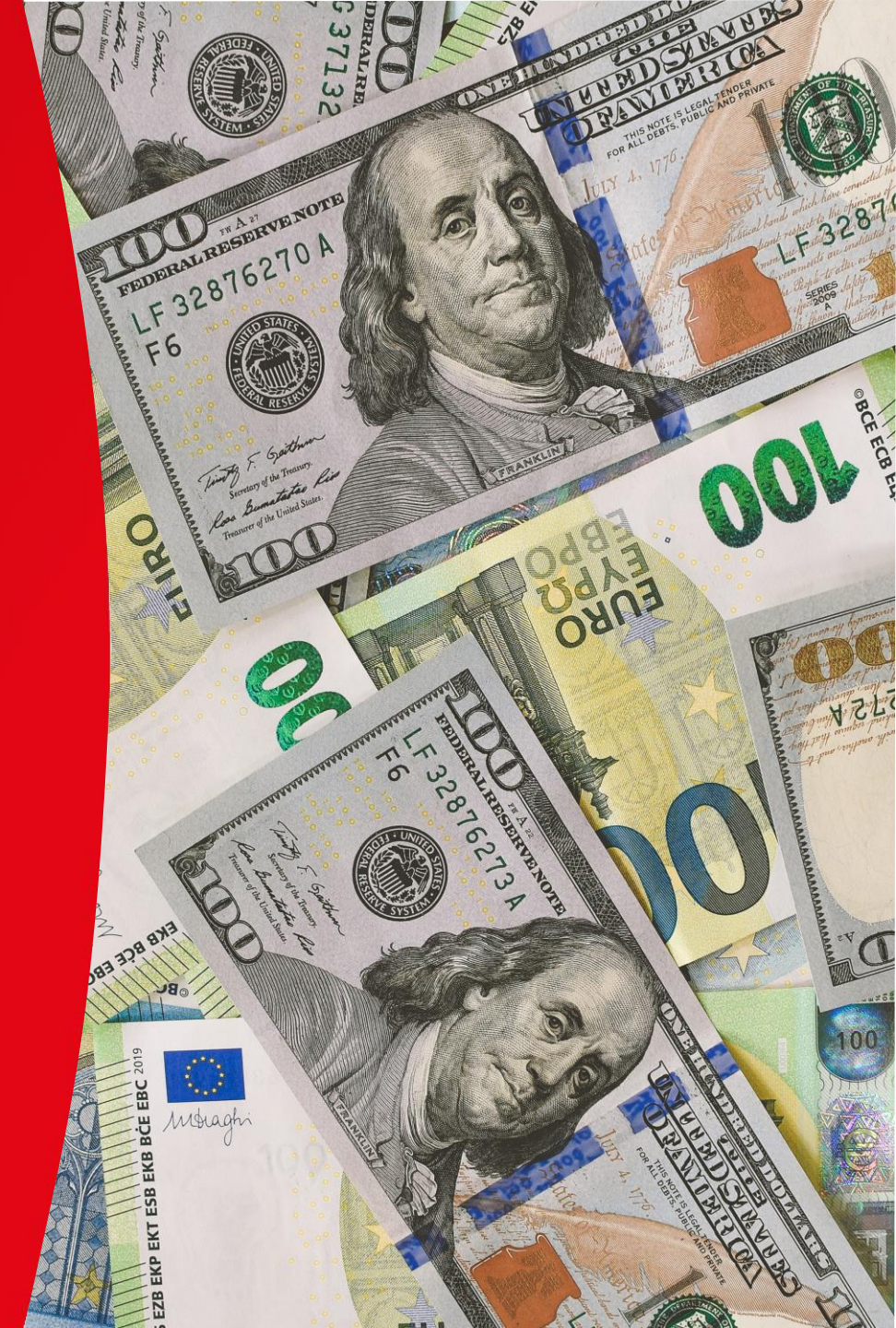

### "Foreign Exchange" Internet Banking Rate Enquiry Demo

| A                           | account Services                                  | eStatement & eAdvice Remittance Investme                                                                                                    | nt   FX Margin Trading   Loan Service                                                                          | s Other Service     | 5                                                                                                    |
|-----------------------------|---------------------------------------------------|----------------------------------------------------------------------------------------------------|----------------------------------------------------------------------------------------------------|---------------------|----------------------------------------------------------------------------------------------------|
| Ar                          | coupt Enquiry                                     |                                                                                                    |                                                                                                    | 0   Contact Us   Pr | int   Service Fees   Forms   180s   Security Tips   Logo                                                    |
| 1 Select "Account Services" | y Portfolio<br>d Transfer<br>Small Value<br>Isfer | 3 Select "]                                                                                                    | FCY Exchange Rate"                                                                                             | F 3<br>* *          | *                                                                                                    |
| Ac                          | count                                             | FCY Exchange Rate                                                                                                    | -                                                                                                    |                     | HKT 2023/00/08 10.0                                                                                         |
| FC                          | CY & Gold Buy/Sell                                | The following information is for reference only                                                                                                    |                                                                                                    |                     |                                                                                                    |
| Tir                         | me Deposit                                        |                                                                                                    | Bank Buy                                                                                                    |                     | Bank Sell                                                                                                   |
| eP                          | 'ayment<br>Aill Dresentment &                     | AUD                                                                                                    | 5,722000                                                                                                    |                     | 5.762000                                                                                                    |
| Pa                          | ayment Service                                    | NZD                                                                                                    | 5.322000                                                                                                    |                     | 5.362000                                                                                                    |
| e-                          | Cheque                                            | CAD                                                                                                    | 6,203000                                                                                                    | 1 6                 | 6.243000                                                                                                    |
| CH                          | neque Services                                    | CNH                                                                                                    | 1,145000                                                                                                    |                     | 1,165000                                                                                                    |
| Or                          | nline Requisition                                 | USD                                                                                                    | 7.805000                                                                                                    |                     | 7.825000                                                                                                    |
| eD                          | Deposit                                           | GBP                                                                                                    | 10.473000                                                                                                    | 1 3                 | 10.633000                                                                                                   |
| eD                          | DA Service                                        | 192                                                                                                    | 0.067180                                                                                                    |                     | 0.057580                                                                                                    |
| 41                          | 'S Account Binding                                | CHE                                                                                                    | 7,231000                                                                                                    | * *                 | 7.351000                                                                                                    |
|                             | oto Epiquiru                                      | EUR                                                                                                    | 9,084000                                                                                                    |                     | 9.154000                                                                                                    |
|                             | enseminon Sicolus                                 | NOK                                                                                                    | 0.851000                                                                                                    |                     | 0.871000                                                                                                    |
|                             |                                                   | DKK                                                                                                    | 1.154000                                                                                                    |                     | 1.174000                                                                                                    |
|                             |                                                   | SEK                                                                                                    | 0.857000                                                                                                    |                     | 0.877000                                                                                                    |
|                             |                                                   | SGD                                                                                                    | 5.452000                                                                                                    |                     | 5.502000                                                                                                    |
| Salaat "Pata Enquiry"       |                                                   | ТНВ                                                                                                    | 0.195000                                                                                                    |                     | 0.215000                                                                                                    |
| Select Kate Eliquity        |                                                   | CNY                                                                                                    | 1.187000                                                                                                    | 4 6                 | 1.195000                                                                                                    |
|                             |                                                   | AUD     - Australian Dollar       CNH     - Renminbi (CNH)       JPY     - Japanese Yen       NOK     - Norwegian Kroner       SGD     - Singapore Dollar         Remark: | NZD - New Zealand Dollar<br>USD - US Dollar<br>CHF - Swiss Franc<br>DKK - Danish Kroner<br>THB - Thailand Baht | F 3<br>* *          | CAD - Canadian Dollar<br>GBP - Pound Sterling<br>EUR - Euro<br>SEK - Swedish Kroner<br>CNV - Renminbi (CNV) |

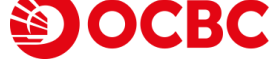

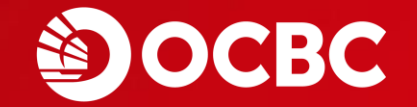

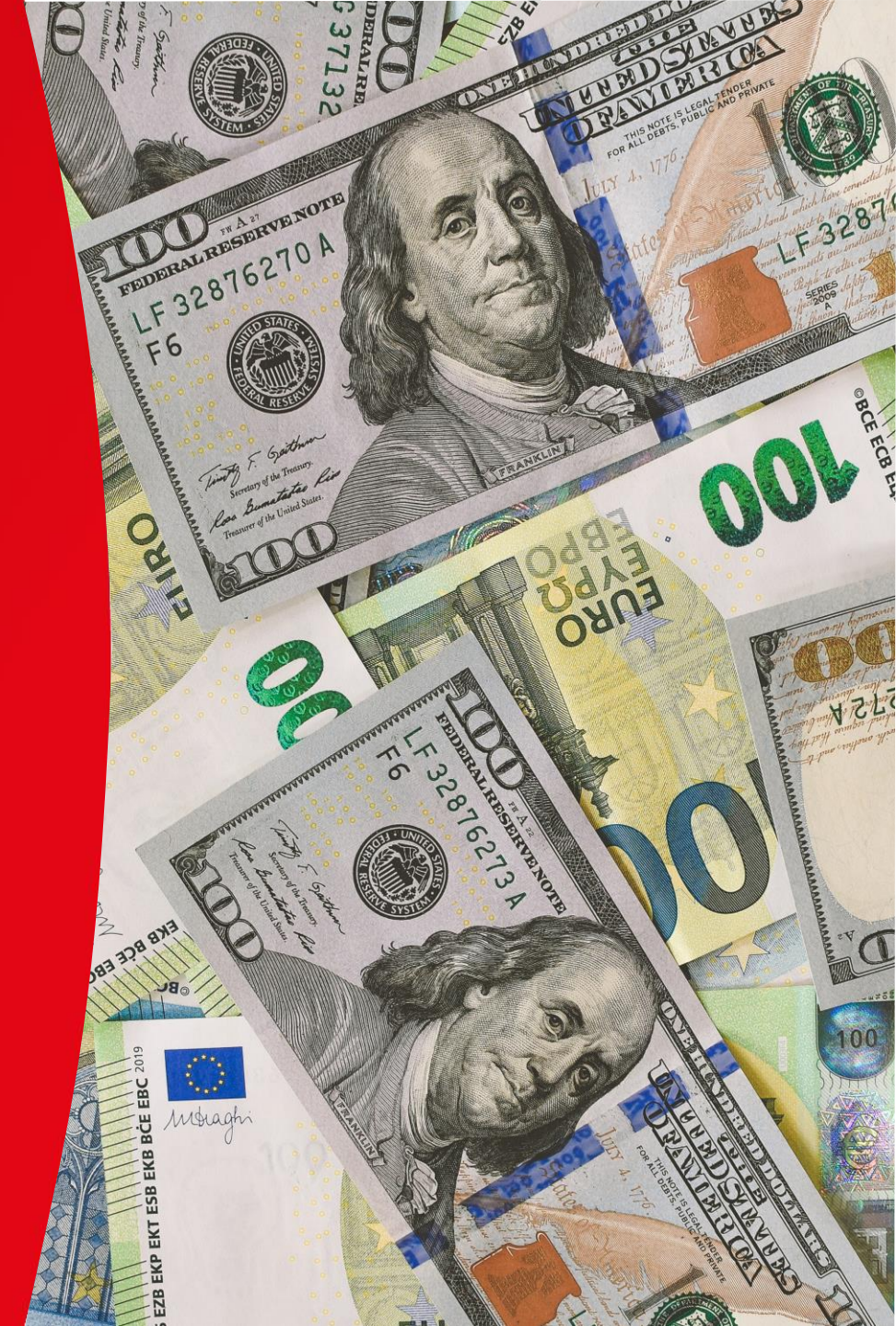

|                  | Account Serv                   | ces eStatement & eAdvice Remittance                                                               | e Investment FX Margin Trading                                                                 | Loan Services Other Ser                                              | vices                                       |
|------------------|--------------------------------|---------------------------------------------------------------------------------------------------|------------------------------------------------------------------------------------------------|----------------------------------------------------------------------|---------------------------------------------|
|                  | A nt Enquiry                   | P 2 4                                                                                             | 繁體   简体   FAQ                                                                                  | Contact Us   Print   Service Fee                                     | Forms   T&Cs   Security Tips   Logout       |
| Select "Account  | Services"                      | 3                                                                                                 | Select "FCY & Gold Buy/Sell"                                                                   |                                                                      |                                             |
|                  | Transfer<br>Register Transf    | FCY & Gold<br>Buy/Sell<br>Order Order Enquir                                                      |                                                                                                |                                                                      | HKT 2023/06/08 10:02:36                     |
|                  | Account                        | Sell FCY & Gold Buy/Sell                                                                          |                                                                                                |                                                                      |                                             |
|                  | Tir e Deposit                  | Transaction Details                                                                               |                                                                                                |                                                                      | * Foreign Exchange Service Time             |
|                  | ayment                         |                                                                                                   | Sell : - Please Select -                                                                       | ~                                                                    | Mon - Fri: 9:00 - 2:30 /                    |
|                  | t Servic                       | nt 8:                                                                                             | Buy : - Please Select -                                                                        | ~                                                                    | 3:30 (New York Winter Time).                |
| Select           | e                              | A                                                                                                 | mount : - Please Select - 🗸                                                                    | 1 (                                                                  | Sat: 9:00 - 13:00                           |
| "FCY & Gold Buy, | /Sell" Service                 | s<br>on Customer Ref                                                                              | erence :                                                                                       |                                                                      | (Service is not available if Satur          |
|                  | eDeposit                       | Note:                                                                                             |                                                                                                |                                                                      | is also a Hong Kong public holic            |
|                  | eDDA Service                   | <ul> <li>Maximum exchange limit for each for<br/>on the average exchange rate of the w</li> </ul> | eign currency and gold exchange transaction<br>thdrawal currency during the previous busin     | n is HK\$1,000,000 or equivalent.<br>ness day.                       | The calculation for equivalent HKD is based |
|                  | FPS Account Bir                | ding                                                                                              |                                                                                                |                                                                      | Submit                                      |
|                  | Account Openin<br>Rate Enquiru | Risk Disclosure:                                                                                  |                                                                                                |                                                                      |                                             |
|                  | Transaction Sta                | Investors should note that FCY & gold                                                             | market might fluctuate from time to time. The<br>seriously and recognize the risk of ECY & gol | he risk of loss in gold investmen<br>Id investment before making any | t can be incurred by fluctuation of FCY &   |
|                  |                                |                                                                                                   |                                                                                                | k (Llong Vage) Limited All Rights Resources                          |                                             |

5

| A             | ccount Services            | eStatement & eAdvice                            | Remittance                   | Investment   FX M        | argin Trading 🛛 Loan                                    | Services   Other Servic      | es                                                   |                  |
|---------------|----------------------------|-------------------------------------------------|------------------------------|--------------------------|---------------------------------------------------------|------------------------------|------------------------------------------------------|------------------|
| Ac            | count Enquiry              |                                                 |                              | 繁體                       | 简体   FAQ   Contact                                      | Us   Print   Service Fees    | Forms   T&Cs   Security Tip                          | s   Logout       |
| My            | y Portfolio                | F 5 *                                           |                              |                          |                                                         |                              |                                                      |                  |
| Fu            | und Transfer               |                                                 |                              |                          |                                                         |                              |                                                      |                  |
| FP<br>Tr      | PS Small Value<br>ansfer   | FCY & Gold Setup                                | Outstanding<br>Order Epquiru |                          |                                                         |                              | *                                                    |                  |
| Ac            | egister Transter<br>.count | ECV & Cold Pury/Sol                             |                              |                          |                                                         |                              | HKT 20                                               | 3/06/08 10:02:36 |
| FC            | CY & Gold Buy/Sell         | FCF & Gold Duy/Sel                              |                              |                          |                                                         | (                            |                                                      | and Account"     |
| Ti            | me Deposit                 | Transaction Details                             |                              |                          |                                                         |                              |                                                      | ency Account ,   |
| eF            | Payment                    |                                                 | Se                           | Integrated Acco          | ount Statement HKD 3                                    | 88184-831 🗸                  | "Buy Currency Ac                                     | count" and       |
| eB            | Bill Presentment &         |                                                 | Bu                           | y : Integrated Acco      | ount Statement AUD 3                                    | 88184-831 🗸                  | input "Amount" f                                     | or transaction   |
| F .           | Cheque                     |                                                 | Amour                        | nt : Luxe                |                                                         |                              | details                                              | J                |
| c             | heque Services             | 4 6 V                                           |                              | HKD                      | ▶ 100000                                                | 4 6                          |                                                      |                  |
| 01            | nline Requisition          |                                                 | Customer Reference           | e:                       |                                                         |                              |                                                      |                  |
| e             | Deposit                    | Note                                            |                              |                          |                                                         | E 2                          |                                                      |                  |
| eC            | DDA Service                | Maximum exchange I                              | imit for each foreign        | currency and gold exch   | ange transaction is HK\$                                | 1,000,000 or equivalent. The | e calculation for equivalent H                       | KD is based      |
|               |                            | on the average exchan                           | ge rate of the withdra       | awal currency during th  | ie previous business day                                |                              |                                                      |                  |
| "Note"        |                            | 2 2 2 2                                         |                              |                          |                                                         |                              |                                                      | Submit           |
| 'Risk Disclos | sure"                      | Risk Disclosure:                                |                              |                          |                                                         |                              |                                                      | 🛛 🕄 🕄 🕄 🕄 🕄      |
| Tr            | ansaction Status           | Investors should note<br>cold prices. Investors | that FCY & gold mark         | cet might fluctuate fron | n time to time. The risk (<br>risk of ECV & gold invest | f loss in gold investment ca | n be incurred by fluctuation of<br>restment decision | f FCY &          |
|               |                            | gold prices. Investors                          | should consider serio        | usiy and recognize the   | tisk of FCT & gold lifes                                | ment before making any int   | restment decision.                                   |                  |
|               |                            |                                                 |                              |                          |                                                         |                              |                                                      |                  |
|               |                            |                                                 |                              |                          |                                                         |                              |                                                      |                  |
|               |                            |                                                 |                              |                          |                                                         |                              |                                                      |                  |

|                           | BC                                                                                               |                               |                                                     |                                                |                                 |                                 |                               |
|---------------------------|--------------------------------------------------------------------------------------------------|-------------------------------|-----------------------------------------------------|------------------------------------------------|---------------------------------|---------------------------------|-------------------------------|
| Account Services          | eStatement & eAdvice Remittance In                                                               | vestment                      | FX Margin Trading                                   | Loan Services                                  | Other Servi                     | ices                            | 4                             |
| Account Enquiry           |                                                                                                  |                               |                                                     | Contact Us   Print                             | Service Fees                    | Forms   T&Cs                    | ;   Security Tips   Logout    |
| /ly Portfolio             | F 3 *                                                                                            |                               |                                                     |                                                |                                 |                                 |                               |
| und Transfer              |                                                                                                  |                               |                                                     |                                                |                                 |                                 |                               |
| PS Small Value<br>ransfer | FCY & Gold Setup Outstanding                                                                     |                               |                                                     |                                                |                                 |                                 |                               |
| egister Transfer          | Buy/Sell Order Order Enquiry                                                                     |                               |                                                     |                                                |                                 |                                 | HKT 2023/06/08 10:05:08       |
| CY & Gold Buy/Sell        | FCY & Gold Buy/Sell                                                                              |                               |                                                     |                                                |                                 |                                 |                               |
| 'ime Deposit              | Transaction Details                                                                              |                               |                                                     |                                                |                                 |                                 |                               |
| Payment                   | Sell :                                                                                           | Integrated                    | Account Statement HKI                               | 0 388184-831                                   |                                 |                                 |                               |
| Bill Presentment &        | Buy :                                                                                            | Integrated                    | Account Statement AU                                | 388184-831                                     |                                 |                                 |                               |
| ayment Service            | Amount :                                                                                         | HKD                           | 100,000.00                                          |                                                |                                 |                                 |                               |
| -Cheque                   | From Rate :                                                                                      | 1.000000                      |                                                     |                                                |                                 |                                 |                               |
| heque Services            | Amount :                                                                                         | AUD                           | 17,355.09                                           |                                                |                                 |                                 | Check transactio              |
| nline Requisition         | To Rate :                                                                                        | 5,762000                      |                                                     |                                                |                                 |                                 | click "Confirm"               |
| Deposit                   | Customer Reference :                                                                             |                               |                                                     |                                                | - t                             |                                 | chek commi                    |
| DDA Service               | Note                                                                                             |                               |                                                     |                                                |                                 |                                 |                               |
| PS Account Binding        | - Maximum exchange limit for each foreign cur                                                    | rency and go                  | ld exchange transactio                              | n is HK\$1,000,000 o                           | r equivalent. T                 | he calculation f                | for equivaler is based        |
| ccount Opening            | on the average exchange rate of the withdrawa                                                    | al currency du                | iring the previous busing                           | iess day.                                      |                                 |                                 |                               |
| ate Enquiry               |                                                                                                  |                               |                                                     |                                                |                                 | Ame                             | nd Confirm Cancel             |
| ransaction Status         | Risk Disclosure                                                                                  |                               |                                                     |                                                |                                 |                                 |                               |
|                           | Investors should note that FCY & gold market<br>gold prices. Investors should consider seriously | might fluctua<br>y and recogn | te from time to time. T<br>ize the risk of FCY & go | he risk of loss in gol<br>Id investment before | d investment o<br>making any ir | an be incurred<br>westment deci | by fluctuation of FCY & sion. |
|                           | Customer Services Hotline 3199-9                                                                 | 188 Copyri                    | ght © 2008 - 2014 OCBC Ban                          | k (Hong Kong) Limited All                      | Rights Reserved.                |                                 |                               |

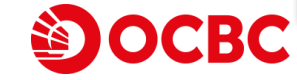

| Account Services             | eStatement & eAdvice Remittan                           | ce Investment        | FX Margin Trading Lo          | an Services   Otl     | her Services          |                           |
|------------------------------|---------------------------------------------------------|----------------------|-------------------------------|-----------------------|-----------------------|---------------------------|
| Account Enquiry              |                                                         |                      | 繁體   简体   FAQ   Cont          | tact Us   Print   Ser | vice Fees   Forms     | T&Cs   Security Tips      |
| My Portfolio                 | F 3 *                                                   |                      |                               |                       |                       |                           |
| Fund Transfer                |                                                         |                      |                               |                       |                       |                           |
| PS Small Value<br>Fransfer   | FCY & Gold Setup Outstandin                             | g                    |                               |                       | Instruction           | executed                  |
| Register Transfer<br>Account | Buy/Sell Order Order Enqu                               | iry                  |                               |                       |                       | 2023/08                   |
| 'CY & Gold Buy/Sell          |                                                         | Your Inst            | ruction was Executed. Bank Re | f. No. 20230608153501 | 50                    |                           |
| "ime Deposit                 | FCV & Gold Buy/Sell                                     |                      |                               |                       |                       |                           |
| Payment                      |                                                         |                      |                               |                       |                       |                           |
| Bill Presentment &           | Transaction Details                                     | Coll 1               |                               |                       |                       |                           |
| -Cheque                      |                                                         | Sell : Integrated    | d Account Statement HKD 388   | 3184-831              |                       |                           |
| beque Services               | 4 6 V                                                   | Buy : Integrated     | d Account Statement AUD 388   | 3184-831              |                       |                           |
| nline Requisition            |                                                         | Amount : HKD         | 100,000.00                    |                       |                       |                           |
| Deposit                      | Fro                                                     | om Rate : 1.000000   |                               |                       |                       |                           |
| DDA Samica                   | F D 7                                                   | Amount : AUD         | 17,355.09                     |                       |                       |                           |
| DDA Service                  |                                                         | To Rate : 5.762000   |                               |                       |                       |                           |
| PS Account Binding           | Customer Re                                             | ference :            |                               |                       |                       |                           |
| ete Celevini                 | Note:                                                   |                      |                               |                       |                       |                           |
| ate Enduiry                  | <ul> <li>Maximum exchange limit for each for</li> </ul> | reign currency and g | old exchange transaction is H | K\$1.000.000 or equ   | ivalent. The calculat | tion for equivalent HKD i |

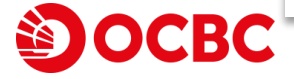

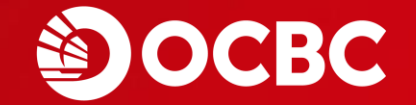

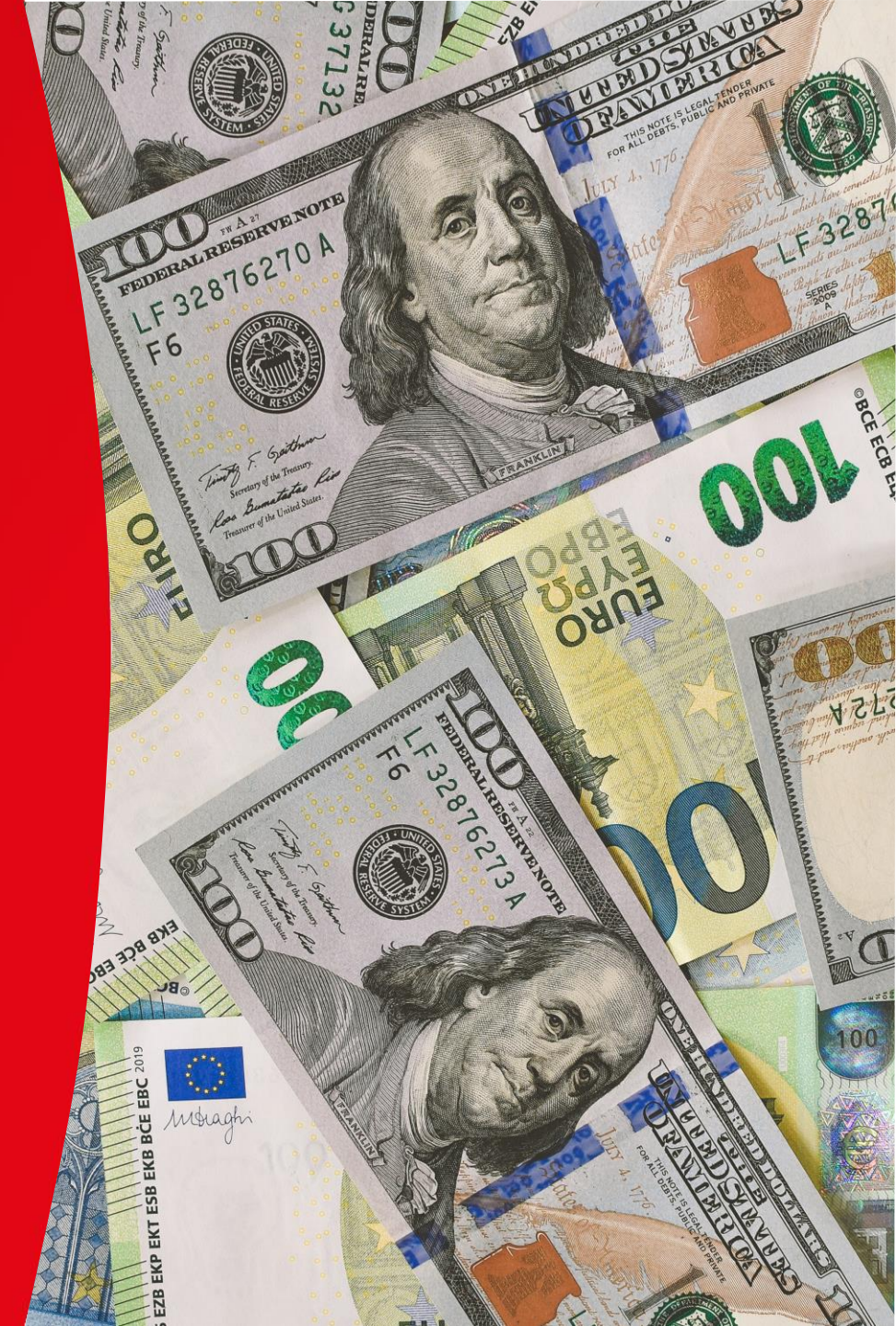

| ACCOU                   | nt Services            | eStatement & eAdvice      | Remittance            | Investment        | FX Margin Trading        | Loan Services          | Other Service     | 25                            |                 |
|-------------------------|------------------------|---------------------------|-----------------------|-------------------|--------------------------|------------------------|-------------------|-------------------------------|-----------------|
| Ac                      | t Enquiry              |                           |                       |                   | 繁體   简体   FAQ            | Contact Us   Print     | Service Fees   F  | orms   T&Cs   Security Tip    | s   Logout      |
| Select "Account Service | iolio                  | P 3 *                     |                       | 3 Select          | "Setup Order"            |                        |                   |                               |                 |
| Iranste                 | r ue                   | FCY & Gold Setup          | Outstanding           | <u>ر</u>          |                          | )                      |                   |                               |                 |
| Registe<br>Account      | r Transfer<br>t        | Setup FCY & Gold Buy      | Order Enquiry         |                   |                          |                        |                   | HKT 202                       | :3/06/08 10:06: |
| FCY & C                 | aold Buy/Sell          | Transaction Details       |                       |                   |                          |                        |                   |                               |                 |
| ym                      | ent                    |                           | From Account          | t : - Please S    | Select -                 |                        | ~                 |                               |                 |
| ill Pr                  | esentment &<br>Service |                           | To Accoun             | t : - Please S    | Select -                 |                        | ~                 |                               |                 |
| 2 Select                | 2                      | ACV                       | Amoun                 | it:               |                          |                        |                   |                               |                 |
| "FCY & Gold Buy/Sell"   | Services<br>equisition | ~ O V                     | Execution Rate        | e :               |                          |                        |                   |                               |                 |
| eDepos                  | it                     | F 3 *                     |                       |                   |                          |                        |                   |                               | Submit          |
| eDDA S                  | ervice                 | Risk Disclosure:          | at ECV & cold mark    | at might flucture | to from time to time. T  | he rick of less in gel | d investment en   | be incurred by fluctuation of | FECV &          |
| FPS Acc                 | ount Binding           | gold prices. Investors sh | nould consider seriou | usly and recogni  | ze the risk of FCY & gol | d investment before    | e making any inve | estment decision.             | ΓΓΟΓΑ           |
| Rate Er                 | nquiry                 |                           |                       |                   |                          |                        |                   |                               |                 |
| Transa                  | tion Status            |                           |                       |                   |                          |                        |                   |                               |                 |
|                         |                        |                           |                       |                   |                          |                        |                   |                               |                 |
|                         |                        |                           |                       |                   |                          |                        |                   |                               |                 |
|                         |                        |                           |                       |                   |                          |                        |                   |                               |                 |

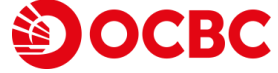

| Account Services                       | eStatement & eAdvice      | Remittance        | Investment          | FX Margin Trading         | Loan Services                                | Other Services                                          |                                                                         |           |
|----------------------------------------|---------------------------|-------------------|---------------------|---------------------------|----------------------------------------------|---------------------------------------------------------|-------------------------------------------------------------------------|-----------|
| Account Enquiry                        |                           |                   |                     |                           | Contact Us   Print                           | Service Fees   Forms                                    | T&Cs   Security Tips   Logout                                           |           |
| My Portfolio                           | 1. 1. 1. 1.               |                   |                     |                           |                                              |                                                         |                                                                         |           |
| Fund Transfer                          |                           |                   |                     |                           |                                              |                                                         |                                                                         |           |
| FPS Small Value<br>Transfer            | FCY & Gold Setup          | Outstanding       |                     |                           |                                              |                                                         |                                                                         |           |
| Register Transfer<br>Account           | Buy/Sell Order            | Order Enquiry     |                     |                           |                                              |                                                         | HKT 2023/06/08 10:06:07                                                 |           |
| FCY & Gold Buy/Sell                    | Setup FCY & Gold Buy      | /Sell Order       |                     |                           |                                              |                                                         |                                                                         |           |
| Time Deposit                           | Transaction Details       |                   |                     |                           |                                              |                                                         | Select "From Account" ,                                                 |           |
| ePayment                               |                           | From Acco         | unt : Integrat      | ed Account Statemen       | HKD 388184-83                                | 1 🗸                                                     | "To Account" , input "Amo                                               | ount" and |
| eBill Presentment &<br>Payment Service |                           | To Acco           | unt : Integrat      | ed Account Statemen       | AUD 388184-83                                | 1 🗸                                                     | "Execution Rate " for tran                                              | isaction  |
| e-Cheque                               | 1 6 V                     | Amo               | unt: HKD            | 100000                    |                                              |                                                         | details*                                                                |           |
| Cheque Services                        | 4 0 V                     | Execution R       | ate : 5.72          |                           |                                              | 4 0 4                                                   |                                                                         |           |
| Online Requisition                     |                           |                   | 5072                |                           |                                              |                                                         |                                                                         |           |
| eDeposit                               | F 3 *                     |                   |                     |                           |                                              |                                                         | Submit                                                                  |           |
| eDDA Service                           | Risk Disclosure:          | - FOV 0 H         | dest and the floore |                           | ha siala af la sa is sa                      | 14 (marked and 16 m)                                    |                                                                         |           |
| Disclosure"                            | gold prices. Investors sh | ould consider ser | iously and recog    | nize the risk of FCY & go | ld investment befor                          | e making any investme                                   | ent decision.                                                           |           |
| Transaction Status                     |                           |                   |                     | * .<br>. t                | Minimum "Am<br>Execution Ra<br>han 5% of the | nount" is require<br>te" cannot be<br>e prevailing rate | ed (as next page);<br>placed higher or lower<br>and must be in multiple |           |

#### The transaction amount of setup order are restricted as follows<sup>^</sup> :

| Currency                | Minimum<br>Withdrawal Amount | Increment in Multiple of |
|-------------------------|------------------------------|--------------------------|
| HKD RMB                 | 50,000                       | 5,000                    |
| GBP EUR                 | 5,000                        | 500                      |
| USD CAD AUD CHF NZD SGD | 10,000                       | 1,000                    |
| NOK SEK DKK             | 50,000                       | 5,000                    |
| ТНВ                     | 200,000                      | 20,000                   |
| JPY                     | 1,000,000                    | 100,000                  |

^Latest update can refer to "FAQ" in the bank's internet banking login screen

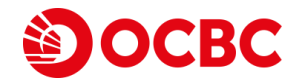

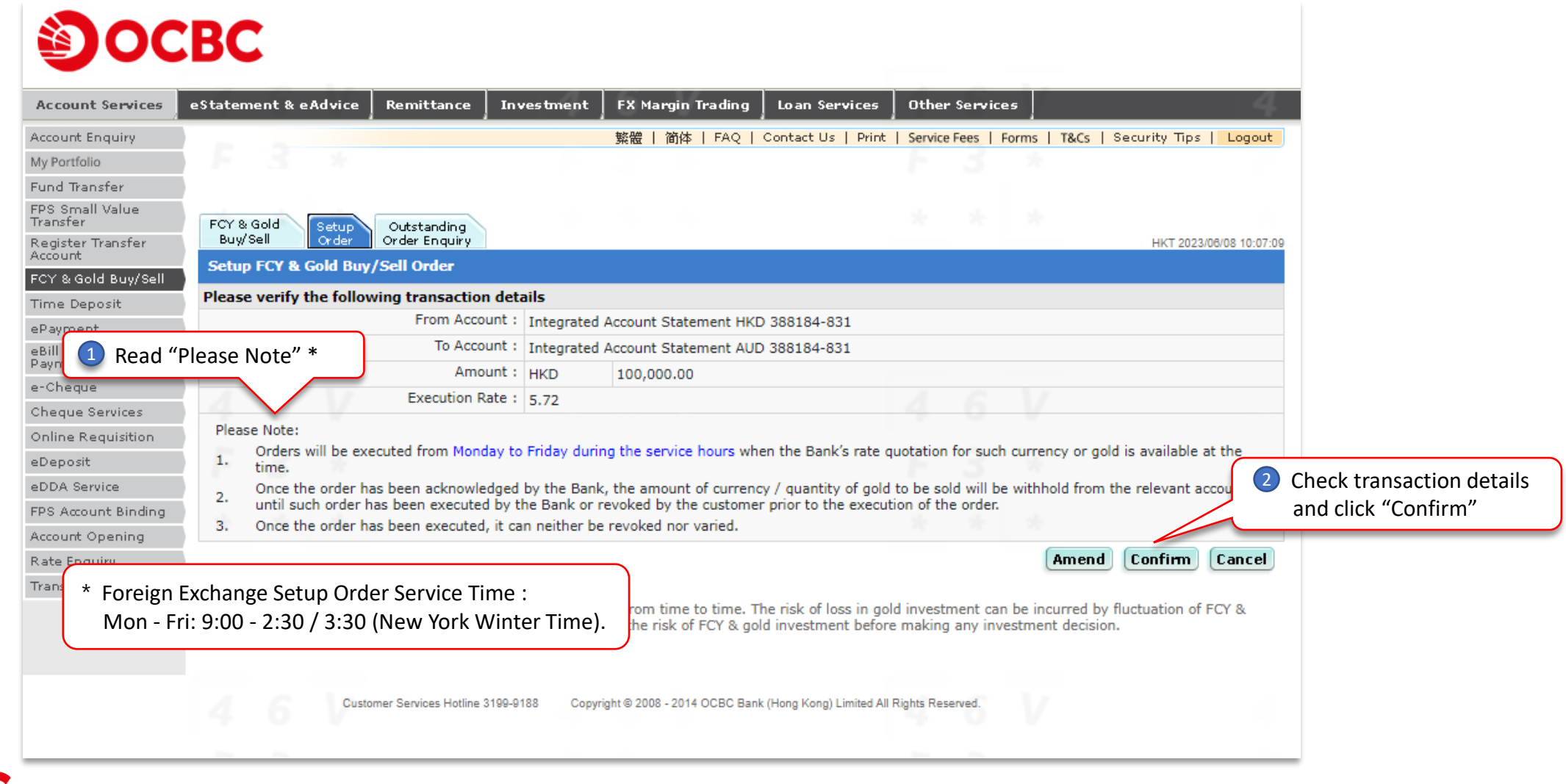

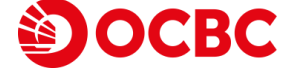

| Account Services             | eStatement & eAdvice Remittar                                                                           | ce Investmen                                 | t 🛛 FX Margin Trading           | Loan Services                                | Other Services                            | 17 4                                               | Į.,  |
|------------------------------|----------------------------------------------------------------------------------------------------|----------------------------------------------|---------------------------------|----------------------------------------------|-------------------------------------------|----------------------------------------------------|------|
| Account Enquiry              |                                                                                                    |                                              | 繁體   简体   FAQ                   | Contact Us   Print                           | Service Fees For                          | ms   T&Cs   Security Tips   Logou                  | ıt   |
| /ly Portfolio                | F 3 *                                                                                                   |                                              |                                 |                                              |                                           |                                                    |      |
| und Transfer                 |                                                                                                    |                                              |                                 |                                              |                                           |                                                    |      |
| PS Small Value<br>ransfer    | FCY & Gold Setup Outstandi                                                                              | ng                                           |                                 |                                              | Setup                                     | Order Instruction was Ac                           | know |
| legister Transfer<br>Account | Buy/Sell Order Enqu                                                                                     | Jiry                                         |                                 |                                              |                                           | HKT 2023/06/08 10:07                               | 7:50 |
| CY & Gold Buy/Sell           |                                                                                                    | Your In                                      | struction was Acknowledge       | d. Ref No. 202306081                         | 5350171                                   |                                                    |      |
| ïme Deposit                  | Setup ECV & Cold Buy/Sell Order                                                                         |                                              |                                 |                                              | ı                                         |                                                    |      |
| Payment                      | Setup I CI & Gold Buy/ Sell Order                                                                       |                                              |                                 |                                              |                                           |                                                    |      |
| Bill Presentment & a         | Please verify the following transa                                                                      | ction details                                |                                 |                                              |                                           |                                                    |      |
| -Cheque                      | Fion                                                                                                    | Account : Integrat                           | ed Account Statement HK         | D 388184-831                                 |                                           |                                                    |      |
| heaue Services               | 10                                                                                                    | Account : Integrat                           | ed Account Statement AU         | D 388184-831                                 |                                           |                                                    |      |
| nline Requisition            |                                                                                                    | Amount : HKD                                 | 100,000.00                      |                                              |                                           |                                                    | _    |
| Deposit                      | Execut                                                                                                  | ion Rate : 5.72                              |                                 |                                              |                                           |                                                    |      |
| DDA Service                  | C                                                                                                    | rder No. : 8436                              |                                 |                                              |                                           |                                                    |      |
| PS Account Binding           | Please Note:                                                                                            |                                              |                                 |                                              |                                           |                                                    |      |
| ccount Opening               | 1. Orders will be executed from                                                                         | Monday to Friday di                          | uring the service hours wh      | en the Bank's rate o                         | uotation for such c                       | urrency or gold is available at the                |      |
| ate Enquiry                  | Once the order has been ack                                                                             | nowledged by the Ba                          | ank, the amount of curren       | cy / quantity of gold                        | to be sold will be v                      | vithhold from the relevant account                 |      |
| ransaction Status            | <ol> <li>until such order has been exe</li> </ol>                                                       | cuted by the Bank o                          | or revoked by the custome       | r prior to the execut                        | tion of the order.                        |                                                    |      |
|                              | <ol><li>Once the order has been exer</li></ol>                                                          | outed, it can neither                        | be revoked nor varied.          |                                              |                                           |                                                    |      |
|                              |                                                                                                    |                                              |                                 |                                              |                                           | OK                                                 | :    |
|                              | <b>Risk Disclosure:</b><br>Investors should note that FCY & go<br>gold prices. Investors should conside | d market might fluc<br>er seriously and reco | tuate from time to time. T      | he risk of loss in go<br>Id investment befor | ld investment can b<br>e making any inves | e incurred by fluctuation of FCY & tment decision. |      |
|                              | 4 0 V                                                                                                   |                                              |                                 |                                              | 4 0                                       |                                                    |      |
|                              | Customer Services H                                                                                     | otline 3199-9188 Co                          | opyright © 2008 - 2014 OCBC Ban | k (Hong Kong) Limited All                    | Rights Reserved.                          |                                                    |      |

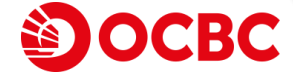

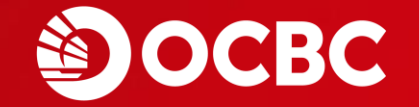

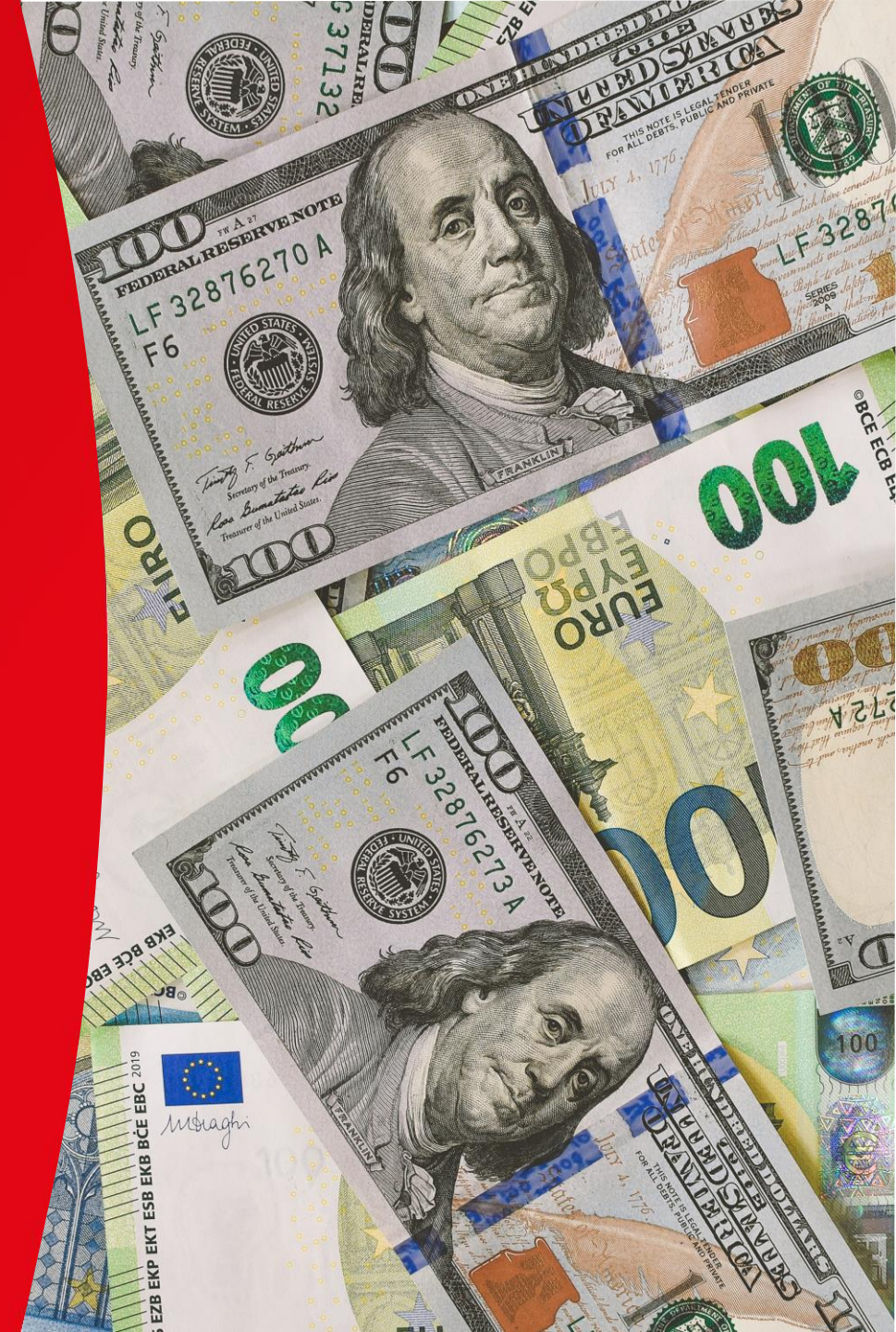

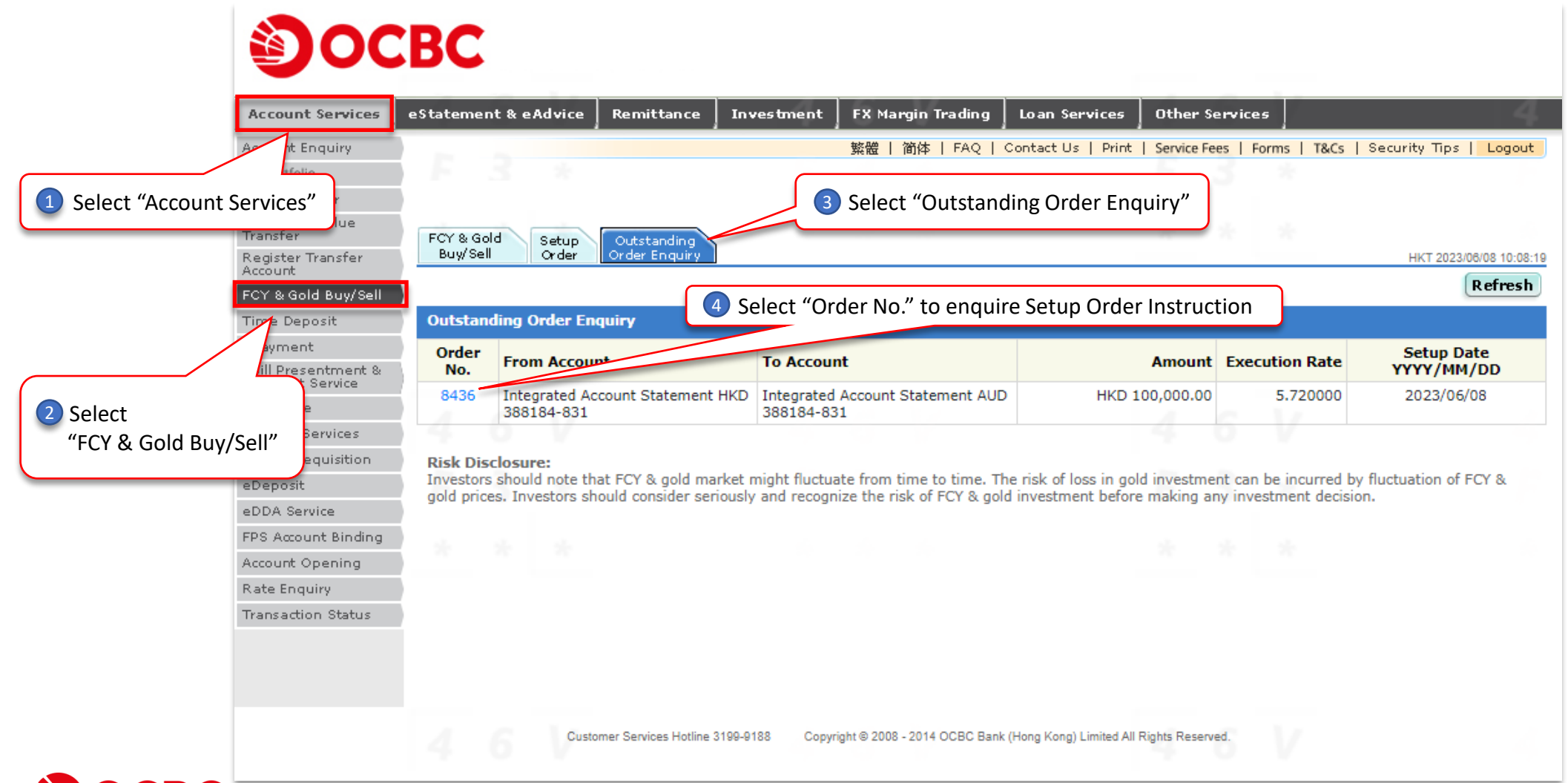

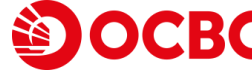

| Account Services                   | eStatement & eAdvice Remittance             | Investment        | FX Margin Trading       | Loan Services          | Other Services     | 1                   | - 4                     |            |
|------------------------------------|---------------------------------------------|-------------------|-------------------------|------------------------|--------------------|---------------------|-------------------------|------------|
| ccount Enquiry                     |                                             |                   | 繁體   简体   FAQ           | Contact Us   Print     | Service Fees   For | rms   T&Cs   Secu   | urity Tips   Logout     |            |
| y Portfolio                        | F 3 *                                       |                   |                         |                        |                    |                     |                         |            |
| und Transfer                       |                                             |                   |                         |                        |                    |                     |                         |            |
| PS Small Value                     |                                             |                   |                         |                        |                    |                     |                         |            |
| ansier<br>egister Transfer         | Buy/Sell Order Order Enquiry                |                   |                         |                        |                    |                     | HKT 2023/06/08 10:09:20 |            |
| count                              | Order Details                               |                   |                         |                        |                    |                     |                         |            |
| Ƴ & Gold Buy/Sell                  | Order N                                     | 0. : 9426         |                         |                        |                    |                     |                         |            |
| me Deposit                         | Erom Accou                                  | nt : Integrated   | Account Statement HK    | D 388184-831           |                    |                     |                         |            |
| ayment                             |                                             | nt : Integrated   | Account Statement All   | D 200104 031           |                    |                     | Click "Delete" i        | if deletio |
| ill Presentment &<br>yment Service | Amou                                        | at : HKD 100.00   |                         | 0 300104-031           |                    |                     | needed after E          | nquiry     |
| Cheque                             | Amou                                        | HKD 100,00        | 0.00                    |                        |                    |                     |                         |            |
| eque Services                      | Execution Ra                                | te: 5.72          |                         |                        |                    |                     |                         |            |
| nline Requisition                  | Setup Date (YYYY/MM/D)                      | 5): 2023/06/08    |                         |                        |                    |                     |                         |            |
| eposit                             | F 3 *                                       |                   |                         |                        |                    |                     | Delete OK               |            |
| DA Service                         | Risk Disclosure:                            |                   |                         |                        |                    |                     |                         |            |
| S Account Binding                  | Investors should note that FCY & gold man   | ket might fluctua | te from time to time. T | he risk of loss in gol | d investment can b | e incurred by fluct | uation of FCY &         |            |
| count Opening                      | gold prices. Investors should consider send | ously and recogni | ze the risk of FCY & go | ld investment before   | e making any inves | tment decision.     |                         |            |
| ite Enquiry                        |                                             |                   |                         |                        |                    |                     |                         |            |
| ansaction Status                   |                                             |                   |                         |                        |                    |                     |                         |            |
|                                    |                                             |                   |                         |                        |                    |                     |                         |            |
|                                    |                                             |                   |                         |                        |                    |                     |                         |            |
|                                    |                                             |                   |                         |                        |                    |                     |                         |            |

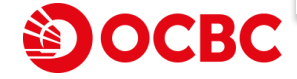

| t Services     | eStatement & eAdvice R        | emittance   I     | nvestment       | FX Margin Trading        | Loan Services           | Other Services             | 4                            |
|----------------|-------------------------------|-------------------|-----------------|--------------------------|-------------------------|----------------------------|------------------------------|
| Enquiry        |                               |                   |                 | 繁體   简体   FAQ            | Contact Us   Print      | Service Fees   Forms   Ta  | &Cs   Security Tips   Logout |
| lio            | F 3 *                         |                   |                 |                          |                         |                            |                              |
| sfer           |                               |                   |                 |                          |                         |                            |                              |
| ll Value       | Fox a cald                    |                   |                 |                          |                         |                            |                              |
| Transfer       | Buy/Sell Order Or             | der Enquiry       |                 |                          |                         |                            | HKT 2023/06/08 10:09:41      |
|                | Delete Order                  |                   |                 |                          |                         |                            |                              |
| old Buy/Sell   | Please verify the following   | transaction d     | etails          |                          |                         |                            |                              |
| )osit          |                               | Order No.         | : 8436          |                          |                         |                            |                              |
| t<br>entment % |                               | From Account      | : Integrated    | Account Statement HK     | D 388184-831            |                            | Check transa                 |
| Service        |                               | To Account        | : Integrated    | Account Statement AU     | D 388184-831            |                            | click "Confin                |
| è              | ACV                           | Amount            | : HKD 100,0     | 00.00                    |                         |                            | CIICK COITIII                |
| ervices        | 4 0 V                         | Execution Rate    | : 5.72          |                          |                         |                            |                              |
| quisition      | Setup Dat                     | e (YYYY/MM/DD)    | : 2023/06/0     | 8                        |                         |                            |                              |
|                | F 3 *                         |                   |                 |                          |                         | F 3 *                      |                              |
| vice           |                               |                   |                 |                          |                         |                            |                              |
| nt Binding     | Risk Disclosure:              | CV & gold marks   | t might fluctur | te from time to time. T  | the rick of loss in gol | d investment can be incurr | red by fluctuation of ECV %  |
| )pening        | gold prices. Investors should | d consider seriou | sly and recogn  | ize the risk of FCY & go | Id investment before    | e making any investment d  | ecision.                     |
| luiry<br>of t  |                               |                   |                 |                          |                         |                            |                              |
| i status       |                               |                   |                 |                          |                         |                            |                              |
|                |                               |                   |                 |                          |                         |                            |                              |
|                |                               |                   |                 |                          |                         |                            |                              |

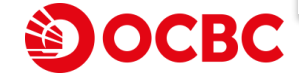

| Account Services             | eStatement & eAdvice Remittance Inv            | vestment FX Margin Trading            | Loan Services Oth            | ner Service <i>s</i>    |                           |
|------------------------------|------------------------------------------------|---------------------------------------|------------------------------|-------------------------|---------------------------|
| ccount Enquiry               |                                                | 繁體   简体   FAQ   •                     | Contact Us   Print   Serv    | vice Fees   Forms   T&C | s   Security Tips   Lo    |
| ly Portfolio                 | E 3 &                                          |                                       |                              |                         |                           |
| und Transfer                 |                                                |                                       |                              |                         |                           |
| PS Small Value<br>ransfer    | FCY & Gold Setup Outstanding                   |                                       |                              | Instruction e           | executed                  |
| .egister Transfer<br>.ccount | Buy/Sell Order Order Enquiry                   |                                       |                              |                         | TIRE 2023/06/08           |
| CY & Gold Buy/ <u>Sell</u>   |                                                | Your Instruction was Executed. Ban    | k Ref. No. 20230608153502    | 76                      |                           |
| ime Deposit                  | Delete Order                                   | ۰.<br>                                |                              |                         |                           |
| Payment                      | Delete Order                                   |                                       |                              |                         |                           |
| Bill Presentment &           | Please verify the following transaction det    | ails                                  |                              |                         |                           |
| ayment Service               | Order No. :                                    | 8436                                  |                              |                         |                           |
| Cheque                       | From Account :                                 | Integrated Account Statement HKD      | 388184-831                   |                         |                           |
| neque Services               | To Account :                                   | Integrated Account Statement AUD      | 388184-831                   |                         |                           |
| nline Requisition            | Amount :                                       | HKD 100,000.00                        |                              |                         |                           |
| )eposit                      | Execution Rate :                               | 5.72                                  |                              |                         |                           |
| DDA Service                  | Setup Date (YYYY/MM/DD) :                      | 2023/06/08                            |                              |                         |                           |
| PS Account Binding           |                                                |                                       |                              |                         | (                         |
| count Opening                |                                                |                                       |                              |                         | l.                        |
| ate Enquiry                  | Risk Disclosure:                               |                                       |                              |                         |                           |
|                              | Investors should note that FCY & gold market i | might fluctuate from time to time. Th | ie risk of loss in gold inve | estment can be incurred | f by fluctuation of FCY 8 |

The information and images shown in this "Foreign Exchange" Internet Banking User Guideline are provided for illustration purpose only. Nothing in this Internet Banking User Guideline constitutes an investment advice or an offer or an inducement to any person to acquire, purchase or subscribe for any investments, products or services or conduct foreign exchange referred to herein. Investor should not invest or conduct foreign exchange solely based on this Internet Banking User Guideline. You should carefully read the offering documentation for detailed product information and risk factors prior to making any investment decision or conduct foreign exchange. If you have any doubt, you should seek independent professional advice.

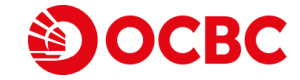